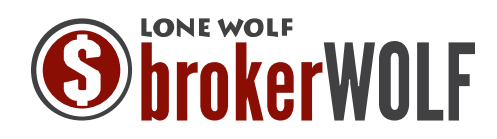

### **RealSatisfied - Initial Setup**

In order to participate with RealSatisfied the broker must already have a RealSatisfied Broker PRO account. This will be configured in brokerWOLF. For multi-office brokers a separate set of API Credentials are required for each office.

API Credentials are found under Admin > API Settings in RealSatisfied (the API must first be enabled under Owner Settings).

| îrea                                                                                             | Isatis                                                                                                    | fied                                                                                                    |                                                                                                    | Dashboard                                                                                          | Invitations                                             | Reports                                                                                                    | Admin                                                                                   |
|--------------------------------------------------------------------------------------------------|----------------------------------------------------------------------------------------------------|----------------------------------------------------------------------------------------------------|----------------------------------------------------------------------------------------------------|----------------------------------------------------------------------------------------------------|---------------------------------------------------------|----------------------------------------------------------------------------------------------------|-----------------------------------------------------------------------------------------|
| Office<br>Details                                                                                | Team<br>Members                                                                                                    | Notification<br>Options                                                                                                    | API<br>Settings                                                                                                    |                                                                                                    |                                                         |                                                                                                    |                                                                                         |
| RealSa                                                                                           | atisfied A                                                                                                    | PI                                                                                                    |                                                                                                    |                                                                                                    |                                                         |                                                                                                    |                                                                                         |
| Your API<br>RealSati<br>Each Re<br>API Key<br>API Key<br>It is imp<br>together<br>Offic<br>Offic | key is a special co<br>sfied to connect to ;<br>alSatisfied office ac<br>alSatisfied office ac<br>alSatisfied office ac<br>alsa and all office ac<br>alsa and all office ac<br>to access the AP<br>ac API Usernam<br>ar API Key cd5<br>ide API Key | ode that allows softw<br>your RealSatisfied of<br>ccount has a unique<br>semame is set and<br>di f you fear it has b<br>ep both the userna<br>it or your office<br>e 46dbGf<br>s7d8a845f3e0500<br>Regenerat | vare and services<br>office account with<br>Office API User<br>does not change,<br>een compromised<br>arme and key safe | outside of<br>your permission.<br>name and an Office<br>while your Office<br>,<br>b, both are used | e API C<br>The F<br>over 1<br>Princi<br>API d<br>availa | Documentation<br>RealSatisfied API<br>HTTP, we've tried<br>ples as much as v<br>ocumentation incl<br>uble at http://www. | is implemented a<br>to make the API<br>ve can.<br>uding a develope<br>realsatisfied.com |

Using the RealSatisfied API Credentials for your office,

- 1. Log into brokerWOLF.
- 2. In the menu click on E.1.1 (Edit Company Profile).
- 3. Click on the Interface tab.
- 4. In the "Integration Source" dropdown select "RealSatisfied" and click on the "Configure" button.

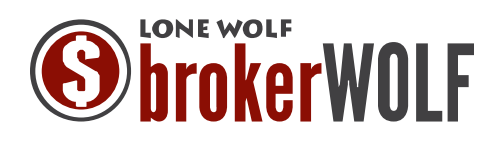

| S Company Profile [E.1.1]                                          |              |  |  |  |  |  |
|--------------------------------------------------------------------|--------------|--|--|--|--|--|
| Company Profile                                                    |              |  |  |  |  |  |
| Company Info Misc. 1 Misc. 2 G/L Setup Trade MLS Fees Interface    |              |  |  |  |  |  |
| Interface Options                                                  |              |  |  |  |  |  |
| Label Writer: Lone Wolf Default                                    |              |  |  |  |  |  |
| Create Wells Fargo File: No 💌                                      |              |  |  |  |  |  |
| Integration Source: RealSatisfied Configure                        |              |  |  |  |  |  |
| Recruiting: None                                                   |              |  |  |  |  |  |
| Credit Card Processing: iTransact                                  |              |  |  |  |  |  |
|                                                                    |              |  |  |  |  |  |
|                                                                    |              |  |  |  |  |  |
|                                                                    |              |  |  |  |  |  |
| Outgoing Mail (SMTP): LWWL-ADM901.LoneWolfSoftware.loca SMTP Port: |              |  |  |  |  |  |
| Send Emails From: User  Size Limit:                                | 10 🚖 MB      |  |  |  |  |  |
| CC Error Emails To:                                                |              |  |  |  |  |  |
|                                                                    |              |  |  |  |  |  |
|                                                                    |              |  |  |  |  |  |
|                                                                    |              |  |  |  |  |  |
|                                                                    |              |  |  |  |  |  |
|                                                                    | INS NUM CAPS |  |  |  |  |  |

 In the "Web service URL" it will display the URL that is used to communicate with RealSatisfied (<u>https://api.realsatisfied.com/v1/</u>). Click on "Store," then on the Company Profile page click on "Store" again. This will return you to the dashboard.

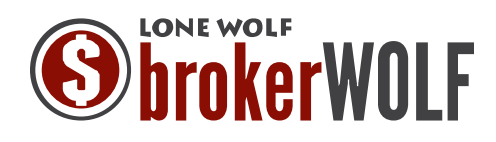

| Integration - RealSatisfied Setup                  |            |
|----------------------------------------------------|------------|
| RealSatisfied                                      |            |
|                                                    |            |
| Web service URL: https://api.realsatisfied.com/v1/ |            |
|                                                    |            |
|                                                    |            |
|                                                    |            |
|                                                    |            |
|                                                    |            |
|                                                    |            |
|                                                    |            |
|                                                    |            |
|                                                    | -          |
|                                                    |            |
| <u>Store</u> E <u>xit</u>                          | Deactivate |
| IN:                                                | S NUM CAPS |

6. In the menu click on E.3 (Edit Office List). Select the office and click on Edit. In the lower right corner click on the "RealSatisfied" button.

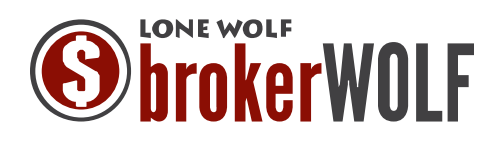

| Soffice List [E.3]      |                       |                          |                         |
|-------------------------|-----------------------|--------------------------|-------------------------|
| Office List             |                       |                          |                         |
| List Details Info       | Contacts Royal LePage |                          |                         |
| Office Info             | rmation               |                          |                         |
| Code:                   | 1                     | Telephone:               |                         |
| Company:                | CanAmera Reality      | Fax:                     | () -                    |
| Report Name:            | Office                | Nightline                | ( ) -                   |
| Address:                | 1 Toronto Way         | ]                        |                         |
| City:                   | Toronto               | ]                        |                         |
| Province:               | Ontario 💌             |                          |                         |
| Postal Code:            | N2M-2K7               | Default General Bank:    | Use Bank Default 💌      |
| Broker's Name:          |                       | Default Trust Bank:      | Use Bank Default 💌      |
| Broker ID #:            |                       | Default Commission Bank: | Use Bank Default 💌      |
| Office Type:            | Standard              | Federal ID #:            |                         |
|                         |                       | Sync w/ WOLFconnect:     | Yes 💌                   |
| Email:                  |                       | WOLFconn Region #:       | PRD01                   |
| Inactive Date:          |                       | WOLFconnect ffice #:     | 01120                   |
|                         |                       | <b>`</b>                 |                         |
|                         | Store Cancel De       | elete Exit Real          | Satisfied Report Groups |
| Enter This Office's Com | pany Name             |                          | INS NUM CAPS            |

- 7. The RealSatisfied configuration will display with the following options.
  - a. Web service URL this should always be "https://api.realsatisfied.com/v1/"
  - b. Office API Username the Office API Username provided by RealSatisfied (e.g. abc123).
  - c. Office API Key the Office API Key provided by RealSatisfied.

NOTE : If you believe that your *Office API Key* has been compromised, you can regenerate it in RealSatisfied. Once regenerated, any applications using the existing *Office API Key* will no longer function until the new key is added.

| 🔁 Office Integration - | RealSatisfied Credentials   |              |
|------------------------|-----------------------------|--------------|
| RealSatisfied          |                             |              |
|                        |                             |              |
| Office A PI Llearname: | abe122                      |              |
| office Arrosemane.     | abcizs                      | Test         |
| Office API Key:        | *******                     |              |
|                        | <u>S</u> tore E <u>x</u> it | _            |
|                        |                             | INS NUM CAPS |

8. Click on "Store" to save the settings and return you to the Office Information.

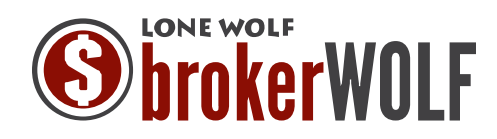

9. Click on Exit to return you to the brokerWOLF dashboard.

#### **RealSatisfied - Sending Surveys**

The RealSatisfied survey will be triggered when the User "finalizes" a transaction in brokerWOLF. The survey will only be sent to the side the agent represents (e.g. Listing Side will send the email to the Seller, Selling Side will send it to the Buyer, and Agent Double Ender will send it to both).

- 1. In brokerWOLF find the transaction in Trade Records (2.1). Click on the "Commission" or "Agents" tab, and then click on the "Finalize" button.
- 2. The Finalizing Sub-Trade popup will display. Select "Closed" in the drop down and click on "OK."

| S Finalizing Sub-Trade    | X            |
|---------------------------|--------------|
| Sub-Trade 000013-A Totals |              |
| Commissions Funds Held    | A/R          |
| 10,170.00 - 0.00 =        | 10,170.00    |
|                           |              |
| Close Status: Closed      | •            |
|                           |              |
|                           |              |
| <u>Q</u> K <u>Cancel</u>  |              |
|                           | INS NUM CAPS |

- 3. The RealSatisfied popup will display prompting to send a survey.
  - a. Clicking on "Send" will send the survey to your client.
  - b. Clicking on "Don't Send" will not send a survey.

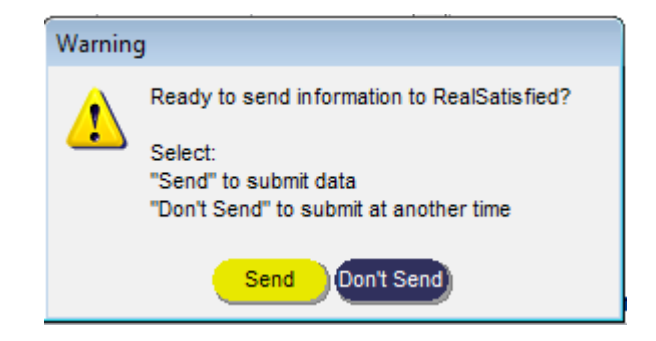

Lone Wolf Real Estate Technologies

231 Shearson Crescent, Suite 310, Cambridge, Ontario, Canada, N1T 1J5 • T: 1.866.CRY.WOLF(279.9653) • F: 1.519.624.8950 • www.lwolf.com

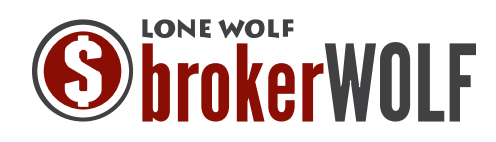

4. If the User selects "Send" then RealSatisfied system will send the Buyer / Seller an email sent from <u>survey@realsatisfied.com</u>.

| Hi Robert,                                                                                                    | John Malone                                          |
|----------------------------------------------------------------------------------------------------|------------------------------------------------------|
| You recently purchased a property at 123 Main Street South<br>Cambridge, ON N3N-3N3.                                                                                                    |                                                      |
| We hope you had a great experience with <b>CanAmera Reality</b> and that you received top service from <b>John Malone</b> .                                                                              |                                                      |
| You are invited to share your views by completing our (really) <u>quick</u><br><u>feedback survey</u> - we promise it will take only a few minutes of your<br>time and will be much appreciated by John. | Phone : (555)555-5555                                |
| All of your feedback is important to the team at CanAmera Reality, it<br>will be used to improve their customer experience and ensure the<br>highest levels of service into the future.                  | "We would<br>really<br>appreciate<br>your feedback." |
| Start survey >                                                                                                    | Kind Regards,<br>John                                |
| CanAmera Reality aims to provide great service and uses                                                                                                    |                                                      |
| Real Satisfied to gather feedback on their performance from<br>customers like you to ensure they do just that.                                                                                           |                                                      |
| Thanks for choosing CanAmera Reality and thanks in advance for<br>your feedback.                                                                                                    |                                                      |

5. When the client receives the email they click on "Start Survey" and they will be redirected to the RealSatisfied website to complete the survey.

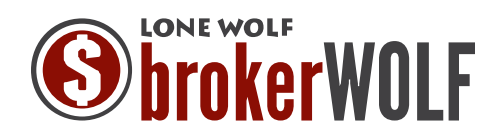

#### **Other Notes:**

Γ

In brokerWOLF, when finalizing a transaction, if the User receives the popup message: "{ErrorCode":401, "ErrorMessage":"Unauthorized"}, verify that the RealSatisfied configuration (username and password) is correct.

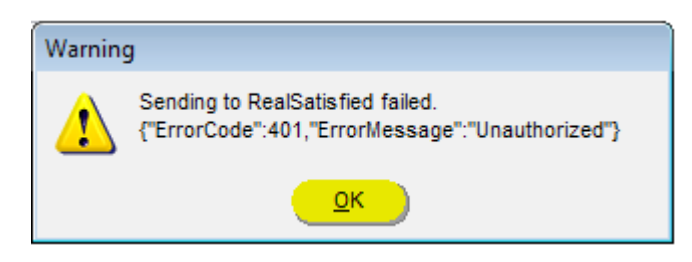

When you change one character of the Username or Password a popup will display informing you that incorrect changes will break the connection to RealSatisfied. On the popup, just click on "OK" to continue.

| Soffice List [E.3]                                                                                                    |               |
|----------------------------------------------------------------------------------------------------|---------------|
| Office List                                                                                                    |               |
| List Details Info Contacts Royal LePage                                                                                                    |               |
| Office Information                                                                                                    |               |
| Soffice Integration - RealSatisfied Credentials                                                                                                    | 24-1236       |
| RealSatisfied Warning                                                                                                    |               |
| Office API Username<br>Office API Key<br>Office API Key<br>Office API Key<br>Office API Key<br>Office API Key<br>Office API Key<br>Office API Key<br>Office API Key<br>Office API Key<br>Office API Key<br>Office API Key<br>Office API Key<br>Office API Key<br>Office API Key<br>Office API Key |               |
| Will fail to function correctly.<br>You should not modify these values unless you have been<br>advised to do so by Lone Wolf or RealSatisfied staff.                                                                                                    | ik Default    |
| Office Type: 5                                                                                                    | ik Default    |
| Sync w/ WOLFconnect: Yes                                                                                                    | •             |
| Email: WOLFconnect Region #: PRD01                                                                                                    |               |
| Inactive Date: / / WOLFconnect Office #. 01120                                                                                                    |               |
| Store Cancel Delete Exit RealSatisfied                                                                                                    | Report Groups |
| Enter This Office's Company Name                                                                                                    | INS NUM CAPS  |

#### Lone Wolf Real Estate Technologies

231 Shearson Crescent, Suite 310, Cambridge, Ontario, Canada, N1T 1J5 • T: 1.866.CRY.WOLF(279.9653) • F: 1.519.624.8950 • www.lwolf.com

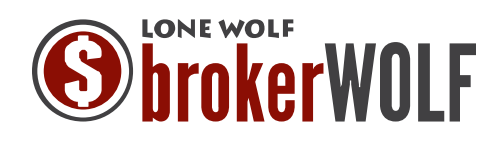

[ To view the results of the survey the Broker must log into the RealSatisfied back-office at <u>https://secure.realsatisfied.com</u>. A login will be provided by RealSatisfied. The Broker also has access to view reports and resend surveys to a client.

### Administering RealSatisfied

### **Account Creation**

When a transaction is sent to RealSatisfied to create an invitation & survey, the RealSatisfied system makes a check to see if an agent account already exists within RealSatisfied for that office.

Where no account is found RealSatisfied attempts to create an account using the Agent profile information in brokerWOLF. Where successful an account is created, a welcome email is sent to the Agent and the survey invitation is created.

You may also manually add Team Member (Agent) accounts to RealSatisfied at any time, however it is critical that the same email address used for the agent is used in brokerWOLF. Every agent <u>must</u> have a unique email address to use RealSatisfied.

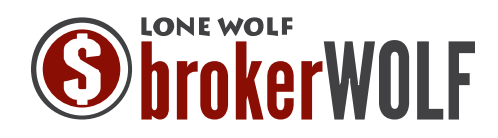

#### **Customer Escalations**

When customers respond to a survey, and are less than satisfied with the service they received, they are provided with an option to be contacted by office management.

We call these escalations. Escalations are sent directly to the *Escalation Contacts* for the office. We recommend that the Broker be added as an escalation contact for your office, in addition to the RealSatisfied Office Admin.

You may make any Team Member an Escalation Contact by checking this box within the Team Member profile under Admin > Team Members > Edit Team Member.

When an escalation is received each Escalation Contact is emailed with the details as provided by he customer, their contact number that they have provided and the entire survey response.

Also included within the message is an acknowledgement link. This link should only be clicked by the person that has taken responsibility for contacting the customer and has actioned the request.

We will send the message to the escalation contacts every day until it has been acknowledged as having been actioned.

#### Team Member Access Privileges

| Access                                                                                                    | Data Access                                                                        | Administration Only                                                                                                    | Customer Escalation                                                                                                    |
|----------------------------------------------------------------------------------------------------|------------------------------------------------------------------------------------|----------------------------------------------------------------------------------------------------|----------------------------------------------------------------------------------------------------|
| This Team Member can<br>select all<br>Administer Account<br>Create Invitations<br>View Invitation Status<br>View Reports | This Team Member can see<br>Their own responses only<br>All people in this Company | Does this Team Member only need<br>Administration access?<br>Administration access only<br>More about Administration Only | Does this Team Member need to<br>receive Customer Escalations?<br>Customer Escalation Contact<br>More about Customer Escalations |

When a customer makes Customer Callback request via one of our survey's each *Escalation Contact* in the office is notified via email (similar to that shown below)

Note the 'Acknowledge Receipt' button in the message. This should only be clicked by the person that is actioning the contact with the customer. RealSatisfied will send this message daily until it is acknowledged as being actioned by an *Escalation Contact.* 

| _                 | VZ                                                                                                    |
|-------------------|----------------------------------------------------------------------------------------------------|
|                   | Jones & Co. Real Estate                                                                                                    |
| URC               | ENT : Customer Contact Request Received                                                                                               |
| 15.300            | sthan,                                                                                                    |
| Pelar<br>Shelly   | Hana-Jacobsen has completed a Beller Survey for Unit 1, 48 Brown Place,<br>ville.                                                     |
| The M             | am member responsible was Jonathan Jonas.                                                                                             |
| This o            | atomer was dissatisfied and has requested to be contacted on :                                                                        |
| The fi            | Soving comments were made by Peter Hana-Jacobsen when requesting contact:                                                             |
|                   | I was not happy with the way this transaction was<br>handled and would like to be contacted. Please call me<br>on the number supplied |
| Ack               | nowledge Receipt                                                                                                    |
| t is in<br>01 ere | portant that someone from your office makes contact with Peter Hane-Jacobsen                                                          |
| This r            | essage will be resent daily to all escalation contacts in your office until the message                                               |

231 Shearson Crescent, Suite 310, Cambridge, Ontari

\_F(279.9653) • F: 1.519.624.8950 • www.lwolf.com

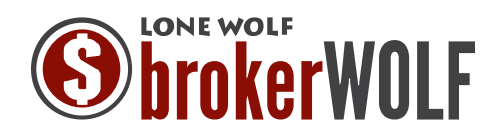

Once acknowledged, all other *Escalation Contacts* will be advised via email who has taken responsibility to action the customer contact.

#### **Invitation Creation**

Survey's are sent by RealSatisfied once they are marked as closed in brokerWOLF based on the data recorded in brokerWOLF a that time.

If that data is incorrect when he survey invitation is created, updating it in brokerWOLF will not correct or generate a new invitation. Should this occur, a new invitation will need to be created with the correct data, and the original invitation deleted (provided it has not been responded to).

As the RealSatisfied Office Admin, you are able to create invitations on behalf of Team Members.

You may also choose to provide agents with an ability to do this themselves by providing them with *Create Invitation* privileges under their Team Member profile. The decision to provide this access is up to your brokerage.

Please note it is **important** that invitations are not created manually prior to them being closed in brokerWOLF to avoid duplicate invitations being created when the transaction is closed in brokerWOLF.

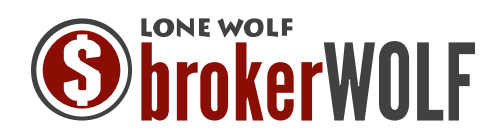

#### Agent Permissions

There are 5 permissions or privileges available to Team Members, View Reports, View Invitations Status, Create Invitations (Limited), Create Invitations and Administer Account

By default Team Members are created with access to *View Reports, View Invitations* and *Create Invitations* (*Limted*) for their *Own Data Only*. This also means that they are only able to access their own *Agent Dashboard* via their *Agent Profile Page*.

You may provide Team Members with additional privileges as is required.

### Team Member Access Privileges

| Access                                                                                                    | Data Access                                                                        | Administration Only                                                                                                    | Customer Escalation                                                                                                    |
|----------------------------------------------------------------------------------------------------|------------------------------------------------------------------------------------|----------------------------------------------------------------------------------------------------|----------------------------------------------------------------------------------------------------|
| This Team Member can<br>select all<br>Administer Account<br>Create Invitations<br>View Invitation Status<br>View Reports | This Team Member can see<br>Their own responses only<br>All people in this Company | Does this Team Member only need<br>Administration access?<br>Administration access only<br>More about Administration Only | Does this Team Member need to<br>receive Customer Escalations?<br>Customer Escalation Contact<br>More about Customer Escalations |

*Create Invitations (Limited)* provides access to create invitations for limited survey types. This includes survey types that are typically not automated or triggered such as *Lost Listing Presentation* and specifically excludes *Seller* and *Buyer* surveys

By providing a Team Member with access to *Create Invitations* they will be able to create invitations for any survey. This may lead to an increased risk of duplication for surveys that a automated by brokerWOLF.

By providing a Team Member with *Administer Account* access they will be able to administer the account just as the RealSatisfied Office Admin does.

Finally, by providing a Team Member with access to *All Data in the Office*, they will be able to see reports via the Broker Dashboard for all Team Members in the office. This is usually suitable for Brokers, admins and other office management.

231 Shearson Crescent, Suite 310, Cambridge, Ontario, Canada, N1T 1J5 • T: 1.866.CRY.WOLF(279.9653) • F: 1.519.624.8950 • www.lwolf.com

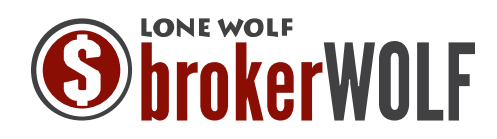

### **Returned Surveys**

When an email invitation is not able to be delivered it is returned to RealSatsifed as an Undeliverable/Bounce. When this occurs both the Team Member it relates to and the creator of the invitation are notified. Where the invitation was created via the API then Office API Contact is included as the creator.

| •           | Invite Seller Upload List                                                                                                    | Search:                                              | Seller \$ fo  | r: 🗌 |
|-------------|----------------------------------------------------------------------------------------------------|------------------------------------------------------|---------------|------|
| ller        | Property                                                                                                    | Agent                                                |               | s    |
| ephen Se    | 4 Your Invitation was reader to the second second secon | eturned                                              |               |      |
| ephen S     | Your invitation to "msueping@lwolf.com" wa<br>"View Message" button to view the message                                                                                                    | s returned (you can use<br>a). This normally happens | the<br>s when |      |
| ephen Se    | the email address used has been entered in                                                                                                    | correctly or is just wrong                           | . If you      |      |
| ephen Se    | can see the error with the email address you<br>filling in the correct email below and clicking                                                                                                    | "Resend".                                            | y simple      |      |
| ally Seller |                                                                                                    |                                                      |               | (    |
| amuel Se    | Email Address:                                                                                                    |                                                      |               |      |
| tair 6      |                                                                                                    |                                                      |               |      |
| tair 6      | View Message Rese                                                                                                    | nd Delete C                                          | ancel         |      |
| tair 6      | 293 Mayo Road Edgewater,                                                                                                    | MD 21037 Betty Jans                                  |               |      |
|             |                                                                                                    |                                                      |               |      |

### Quarantine

The RealSatisfied system contains a number of audit and validation checks to verify the authenticity of responses received for Agents. It's ultimately important to us, our customers and consumers that RealSatisfied Testimonials come from real customers involved in real transactions – verified testimonials and ratings that can be trusted.

When an item is Quarantined both the creator of the invitation and the Team Member will be notified via email. Where the invitation was generated from CREST data the creator is the RealSatisfied Office Admin (Office API Notifications Email).

For Quarantined items you have 3 options.

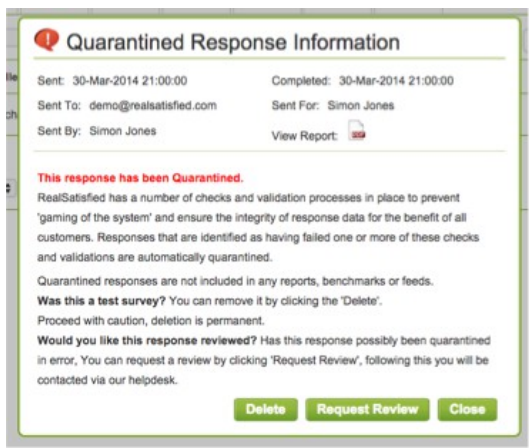

**Request Review** - where you believe that the quarantined item is an error, you can request a review. This will automatically open a helpdesk ticket for the review and a member of our team will look at the response. On occasion more information may be requested from you via the helpdesk.

**Delete the response** - When viewing the options for a Quarantined response, you may elect to delete this response from the system. This deletion is permanent and cannot be reversed.

**Do Nothing** - Items remaining in Quarantine for an extended period of time may be subject to deletion from the system without notice to you.

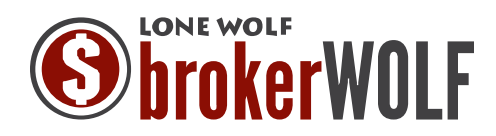

### **API Notifications Email**

The API Notifications Email is set by default to the email address for the RealSatisfied Office Admin when your office is created.

This is an important address as it is used for many notifications in the system as well as a point of contact for administration and support tasks that may arise from time to time based on Team Member questions in the help desk

| rea                                                                                                    | Isatis                                                                                                    | ned                                                                                                    |                                                                                                    | Dashboard                                                                                                   | Invitations                                  | Reports                                                                                                    | Ad                                                             |
|----------------------------------------------------------------------------------------------------|----------------------------------------------------------------------------------------------------|----------------------------------------------------------------------------------------------------|----------------------------------------------------------------------------------------------------|----------------------------------------------------------------------------------------------------|----------------------------------------------|----------------------------------------------------------------------------------------------------|----------------------------------------------------------------|
| ffice<br>etails                                                                                                    | Team<br>Members                                                                                                    | Notification<br>Options                                                                                                    | API<br>Settings                                                                                                    |                                                                                                    |                                              |                                                                                                    |                                                                |
| RealSa                                                                                                    | atisfied A                                                                                                    | PI                                                                                                    |                                                                                                    |                                                                                                    |                                              |                                                                                                    |                                                                |
| Your AF<br>RealSat<br>permiss<br>Each R<br>an Offic<br>while yc<br>compro<br>It is imp<br>used to<br>Offic<br>S<br>note: A | PI key is a special<br>isfied to connect<br>ion.<br>salSatisfied office<br>se API Key. Your<br>urr Office API Key.<br>Mised.<br>contant that you<br>gether to access<br>is API Usernamic<br>how API Key. | code that allows i<br>to your RealSatisf<br>account has a un<br>API Office Userni<br>c an be regeneral<br>keep both the us<br>s the API for you<br>a 46dbGf | software and s<br>lied office acco<br>ique Office AF<br>ame is set ame<br>ted if you fear i<br>ername and k<br>r office | ervices outside o<br>unt with your<br>PI Username and<br>does not change<br>t has been<br>tey safe, both ar | f API<br>The<br>JSC<br>follow<br>san<br>http | Documentatio<br>RealSatisfied A<br>N over HTTP, v<br>w the REST pri<br>documentation<br>doc is available<br>dox is available<br>//www.realsatis | n<br>Plisin<br>ve've t<br>nciples<br>includ<br>e at<br>fied.co |
| API Not                                                                                                    | ifications                                                                                                    |                                                                                                    |                                                                                                    |                                                                                                    |                                              |                                                                                                    |                                                                |
| As the A<br>notificat<br>generat                                                                                           | API is not associa<br>ions email addres<br>ed actions e.g. Bo                                                                                                    | ted with a particul<br>as is required to se<br>ounced Message I                                                                                             | ar Team Memb<br>and messages<br>Notifications                                                                           | per a specific API<br>relating API                                                                          | l -                                          |                                                                                                    |                                                                |
| By defa<br>updated                                                                                                    | ult the Account O<br>I to any address y                                                                                                    | wners email addre<br>ou like.                                                                                                    | ess is used, ho                                                                                                    | wever this can b                                                                                            | e                                            |                                                                                                    |                                                                |
| If you w<br>update.                                                                                                    | ould like to use a                                                                                                    | different email ad                                                                                                    | dress, enter it l                                                                                                    | below and press                                                                                             |                                              |                                                                                                    |                                                                |
| Email A                                                                                                    | ddress for API r                                                                                                    | notifications                                                                                                    |                                                                                                    |                                                                                                    |                                              |                                                                                                    |                                                                |
| jeff@re                                                                                                    | alsatisfied.com                                                                                                    |                                                                                                    |                                                                                                    |                                                                                                    |                                              |                                                                                                    |                                                                |
|                                                                                                    | Und                                                                                                    | ate Email Addr                                                                                                    | ress for API                                                                                                    | Notifications                                                                                               |                                              |                                                                                                    |                                                                |
|                                                                                                    |                                                                                                    |                                                                                                    |                                                                                                    | nouncations                                                                                                 |                                              |                                                                                                    |                                                                |

The address for API notifications is maintained under Admin > API Settings > API Notifications and should be maintained as the address for the RealSatisfied Office Admin.

#### Agent Assistance

Agents in your office may request assistance from you as the Office API Contact. Should you not be able to assist them, please refer them to the brokerWOLF helpdesk for BrokerWOLF specific issues or to the RealSatisfied Helpdesk. A 'Help' tab is available to Agent from their Agent Dashboard

Many RealSatisfied questions can be resolved via the RealSatisfied Agent Tutorial Guide available here <u>http://support.realsatisfied.com/index.php?pg=kb.book&id=10</u>